# 【注意】

アクセスポイント(APN)の設定をする前に、Wi-Fiがオフになっていることをご確認ください

# ホーム画面から「設定」を タップしてください。

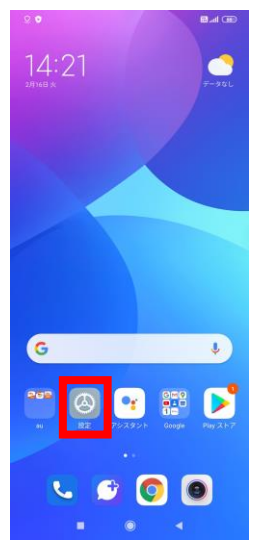

# ⑤「新しいAPN」をタップ してください。

| 14:21 ©                              |     |   |
|--------------------------------------|-----|---|
| <                                    | APN |   |
| -10                                  |     |   |
| 5G NET<br>uad5gn.au-net.ne.jp        |     | > |
| 5G NET for DATA<br>au5g.au-net.ne.jp |     | > |
|                                      |     |   |

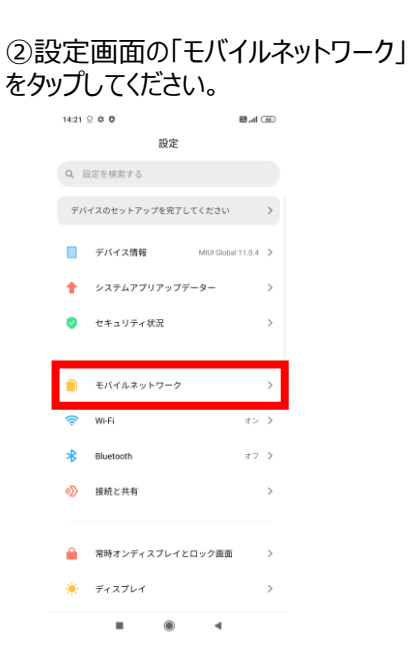

### ⑥設定情報を入力し、下にある その他「…」をタップしてから「保存」を タップしてください

③モバイルネットワーク画面の 「アクセスポイント名」をタップ してください。

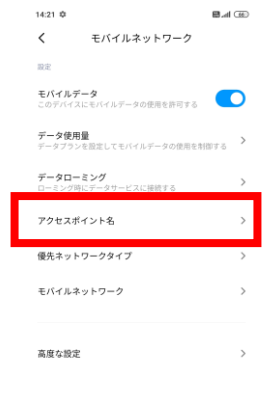

■ ● ◀

| 16:36 Ø            | (B) hii 🖼 |           |
|--------------------|-----------|-----------|
| く 新しいアクセス:         | ポイント      |           |
| <b>名前</b><br>未設定   | >         | <u>69</u> |
| APN<br>未設定         | >         | 63<br>+05 |
| <b>プロキシ</b><br>未設定 | >         |           |
| <b>ボート</b><br>未設定  | >         |           |
| ユーザー名<br>未限定       | >         |           |
| パスワード<br>未設定       | >         |           |
| <b>サーバー</b><br>東設定 | >         |           |
| MMSC<br>未設定        | >         |           |
| MMSプロキシ<br>未設定     | >         |           |
| MMSボート<br>未没定      | >         |           |
| ()<br>その他          |           |           |
|                    | •         |           |

<設定情報>

| 名前           | UQmobile                       |
|--------------|--------------------------------|
| APN          | uqmobile.jp                    |
| ユーザー名        | uq@uqmobile.jp                 |
| パスワード        | uq                             |
| 認証タイプ        | СНАР                           |
| APNタイプ       | default,mms,supl<br>,hipri,dun |
| APNプロト<br>コル | IPv4/IPv6                      |

## ⑦保存が完了しましたら、 「UQmobile」をタップしてください。

| 14:27 10                             |     | 8 Sal 38 |
|--------------------------------------|-----|----------|
| <                                    | APN |          |
| -10                                  |     |          |
| 5G NET<br>uad5gn.au-net.ne.jp        |     | >        |
| 5G NET for DATA<br>au5g.au-net.ne.jp |     | >        |
| > UQmobile<br>uqmobile.jp            |     | ۲        |

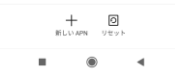

⑧画面上段に「4G」のピクトが確認できましたら設定完了です。 通信がご利用いただけます。